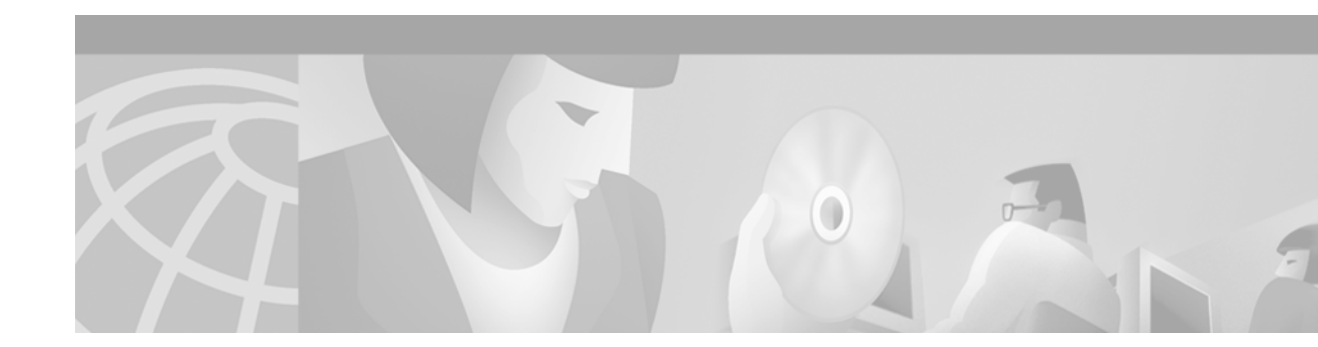

# **Using AutoInstall and Setup**

The Cisco IOS software includes two features that simplify or automate the configuration of Cisco devices. AutoInstall allows a network manager to load configuration files onto new Cisco devices automatically. Setup is a Cisco IOS software feature that guides a user through the first-time configuration of a Cisco device. This chapter describes AutoInstall, Setup, and provides a brief summary of external configuration applications. It include the following sections:

- Using AutoInstall
- Using Setup
- Using Configuration Applications

For a complete description of the **setup** command, refer to the Setup command reference page in the Release 12.2 *Cisco IOS Configuration Fundamentals Command Reference*. To locate documentation of other commands that appear in this chapter, use the *Cisco IOS Command Reference Master Index* or search online.

To identify hardware or software image support for a specific feature, use Feature Navigator on Cisco.com to search for information about the feature or refer to the software release notes for a specific release. For more information, see the "Identifying Platform Support for Cisco IOS Software Features" section in the "About Cisco IOS Software Documentation" chapter.

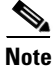

This chapter uses quotation marks around file names to improve readability. Also, all instances of the term "router" in this chapter should be assumed to apply to any Cisco device that supports Cisco IOS Release 12.2.

# Using AutoInstall

This section provides the following information about the AutoInstall feature in Cisco IOS software:

- Understanding AutoInstall
- AutoInstall Configuration Task List
- Monitoring and Completing the AutoInstall Process
- AutoInstall Configuration Examples

AutoInstall allows you to connect a new router to the network, turn on the new router, and have it configured automatically from a preexisting configuration file. This process was designed to facilitate the centralized management of router installation.

The AutoInstall process begins any time a Cisco IOS software-based device is turned on and a valid configuration file is not found in nonvolatile random-access memory (NVRAM). A configuration file is typically not available when a router is turned on for the first time, or when the configuration file has been manually deleted from NVRAM.

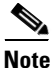

To configure a new router manually, connect directly to the console port and ensure that the router is not connected to the network via any of the interface ports before you turn on the router. It may take several minutes for the router boot software to determine that AutoInstall is not connected to the network. See the "Using Setup" section later in this chapter for information on configuring a new router manually.

The following sections describes the options available to prepare your network for the AutoInstall process. Network set up for AutoInstall can also be performed with network management applications such as the AutoInstall Manager in CiscoWorks software. For details on other ways to set up the AutoInstall process, refer to the documentation for your application, or search for Network Management information on Cisco.com.

## **Understanding AutoInstall**

There are two basic approaches to preparing your network for AutoInstall. One approach is to create a minimal configuration file that provides just enough configuration information to allow you to Telnet to the new router and configure it manually. The other approach is to create a host-specific configuration file for each new router containing all of the necessary configuration information. In each case, the configuration file should be created and stored on a TFTP server on the network prior to connecting the new router.

Before the new router can attempt to download a configuration file, however, it must acquire an IP address. This means that a service must be available on the network to provide an IP address to the new router. Your choice of service will determine which interface port on the new router should be connected to the network.

AutoInstall is supported over Ethernet, Token Ring, and FDDI interfaces for LANs and serial interfaces with High-Level Data Link Control (HDLC) encapsulation or serial interfaces with Frame Relay encapsulation for WANs. If a LAN interface is used, AutoInstall will attempt to acquire an IP address for the attached interface using Dynamic Host Configuration Protocol (DHCP) requests, Bootstrap Protocol (BOOTP) requests, or Reverse Address Resolution Protocol (RARP) requests. If a serial interface with HDLC encapsulation is connected, AutoInstall will attempt to acquire an IP address for the attached interface using Serial Line Address Resolution Protocol (SLARP). Table 8 summarizes this information.

| Table 8 | Protocols Used for IP Address | Acquisition in AutoInstall |
|---------|-------------------------------|----------------------------|
|---------|-------------------------------|----------------------------|

| Interface Type                          | Protocol Used for AutoInstall |
|-----------------------------------------|-------------------------------|
| Ethernet, Token Ring, or FDDI interface | DHCP, BOOTP, or RARP          |
| Serial interface using HDLC             | SLARP                         |
| Serial interface using Frame Relay      | BOOTP                         |

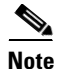

Cisco IOS Release 12.2 replaces the use of BOOTP with DHCP for LAN interfaces in AutoInstall. DHCP (defined in RFC 2131) is based on BOOTP, which provides the framework for passing configuration information to hosts on a TCP/IP network. DHCP adds the capability of automatic

I

allocation of reusable network addresses and additional configuration options. Because AutoInstall supports RFC 1534 (*Interoperation Between DHCP and BOOTP*), BOOTP servers can provide limited responses to DHCP requests sent during the AutoInstall process. Likewise, those routing devices using BOOTP requests can be serviced by DHCP servers. This interoperability maintains backward compatibility for your network, and allows for a seamless transition to the newer DHCP-based AutoInstall process. For further information on BOOTP-based AutoInstall, please see RFC 951, *The Bootstrap Protocol (BOOTP)*, and the *Cisco IOS Configuration Fundamentals Configuration Guide* for Release 12.1 or earlier releases.

When the AutoInstall process begins, the new router will send DHCP, BOOTP, and RARP requests out any attached interfaces. AutoInstall will use the first available method for configuration. If all LAN interface requests fail, AutoInstall will attempt to configure an available serial interface using SLARP.

Note

Of Token Ring interfaces, only those that set ring speed with physical jumpers support AutoInstall. AutoInstall does not work with Token Ring interfaces for which the ring speed must be set with software configuration commands. If the ring speed is not set, the interface is set to shutdown mode.

In addition to a TFTP server, and a DHCP, BOOTP, RARP, or SLARP server, you may need to configure other elements in your network to enable AutoInstall, as follows:

- If the new router is not directly connected to the device providing the IP address resolution service, you will need to configure the intermediate router to forward requests. In this chapter, we refer to this intermediate router as the *staging router*. For serial interfaces, a directly attached router providing a SLARP service is required.
- If you wish to enable the new router to download a host-specific configuration file, you can configure a Domain Name System (DNS) server on the LAN network to provide the new router with its hostname. In this case, an IP address-to-hostname mapping for the new router must be added to the DNS database file prior to beginning AutoInstall. Note that a DNS server is not necessary if you configure a DHCP server to provide a hostname for the new router and to provide the IP address of the TFTP server to the new router.

Figure 2 shows a hypothetical network topology that utilizes these various elements and shows an example of the AutoInstall process.

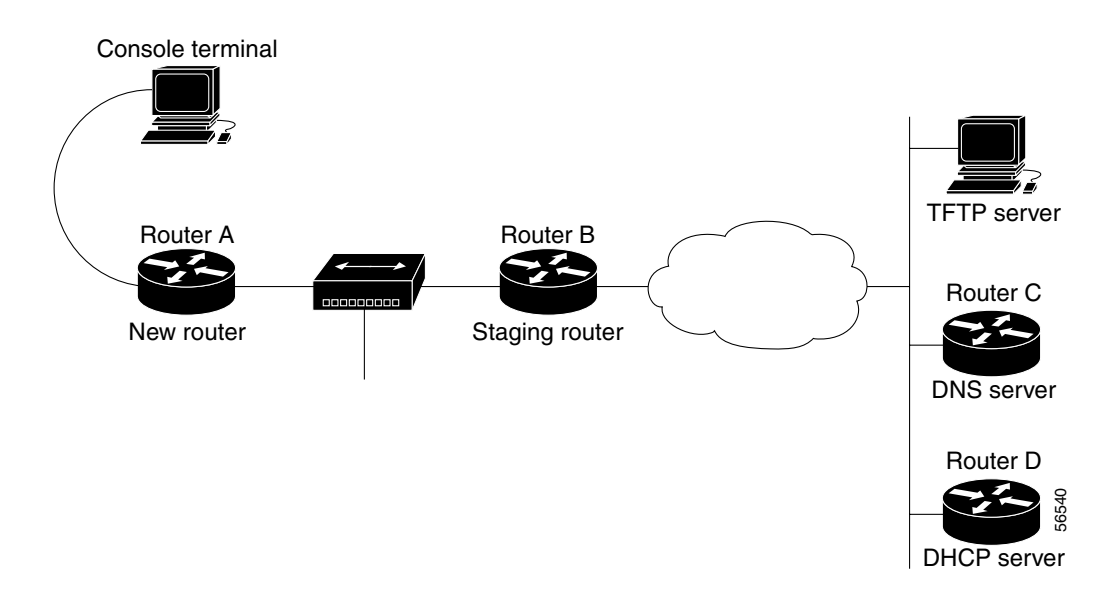

Figure 2 Hypothetical Network Topology for AutoInstall over an Ethernet Interface

The following steps outline an example of the AutoInstall process that would be used for the topology in Figure 2:

- 1. Router A (the new router) sends a DHCP request out of its attached Ethernet 0 (E0) interface.
- 2. Router B (the staging router) forwards the request to Router D, which is running a DHCP service.
- **3.** The DHCP server in Router D sends a reply back to Router A. The reply contains a temporary IP address for the E0 interface on Router A and the IP address of the TFTP server.
- 4. Router A sends a request for a network configuration file to the TFTP server using the address acquired in Step 3.
- **5.** The network configuration file downloaded from the TFTP server does not contain an IP address to hostname mapping for Router A's new IP address, so Router A sends out a DNS request (forwarded by Router B) to acquire its new hostname.
- 6. The DNS server in Router C resolves the IP address of the new router to the hostname "rtr1" and sends this data to Router A.
- 7. Router A uses its hostname to send a unicast request to the TFTP server for the host-specific configuration file "rtr1-confg", using the address acquired in Step 3.
- **8.** The "rtr1-confg" file is loaded as the running configuration for Router A. The new configuration contains a permanent IP address assignment, so Router A releases the leased IP address from the DHCP server (using a DHCPRELEASE message).

Note that these steps are simplified to give an impression of the process flow (for example, the DHCP request forwarding in steps 1 and 2 actually consist of multiple discover, offer, and request messages).

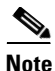

For more information on the Cisco implementation of DHCP, see the "Configuring DHCP" chapter of the Release 12.2 *Cisco IOS IP Configuration Guide*.

In this example, the TFTP, DNS, and DHCP services are provided by different devices. However, more than one service may be enabled on any particular device. For example, the Cisco Server Suite 1000 includes a DHCP/BOOTP server, a DNS server, and a TFTP server all on one platform. Note that you

can enable more than one service (such as a TFTP server and a DNS server) on a Cisco router. The example in Figure 2 also shows Cisco routers acting as DNS and DHCP servers, but these services can be provided by any standard workstation. For information on the configuration of this example, see the "Network Configuration for DHCP-Based AutoInstall Example" section on page 57.

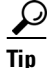

A network management tool can help immensely in implementing features like AutoInstall for complex networks. One such tool is the Cisco Network Registrar (CNR), which automates common tasks such as IP address assignment and maintenance to simplify and streamline network administration. CNR includes robust DNS and DCHP servers and utilities within the program. For more information about CNR, see http://www.cisco.com/go/cnr/.

## Specifying a Staging Router

For those network topologies in which the servers used in the AutoInstall process are not on the same LAN segment as the new router, a staging router is typically needed.

For AutoInstall over serial interfaces, a staging router is always required, because the proper encapsulation must be configured on the interface that will be connected to the new router. Because the address of the staging router can not be specified to the new router, you should have a direct connection from the new router to the staging router.

The staging router must have an **ip helper** *address* command configured on the appropriate interface for each server to enable unicast requests from the staging router. For example, you may want to configure a helper address for the TFTP server, the DNS server, and the DHCP server on the staging router for AutoInstall over LAN interfaces. For AutoInstall over a Frame Relay encapsulated interface, the staging router will require a helper address for the TFTP server and a Frame Relay map pointing back to the new router. For more information, see the "Configuring a Staging Router" section on page 50.

For AutoInstall over HDLC-encapsulated serial interfaces using SLARP, the interface on the staging router must be configured with an IP address whose host portion has the value 1 or 2. AutoInstall over Frame Relay does not have this address constraint. Subnet masks of any size are supported. For more information, see the "AutoInstall over Serial Interfaces" section on page 48.

## Specifying a Default Router

In some network topologies it may be necessary to specify the "default" router through which AutoInstall TFTP requests should be forwarded. The IP address of a default router can be specified as the value of the option 3 field of the DHCP response to the new router. For information on specifying the values for the option fields of DHCP responses, see the "Configuring a Cisco Router as a DHCP Server" section on page 53. For more information on the BOOTP and DHCP fields and options discussed in this chapter, refer to RFC 2132, *DHCP Option and BOOTP Vendor Extensions*.

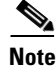

In this section, the forwarding device is a router. However, any addressable device capable of forwarding IP packets can be specified as the default first hop.

Figure 3 shows an example of a network topology in which a default router needs to be specified.

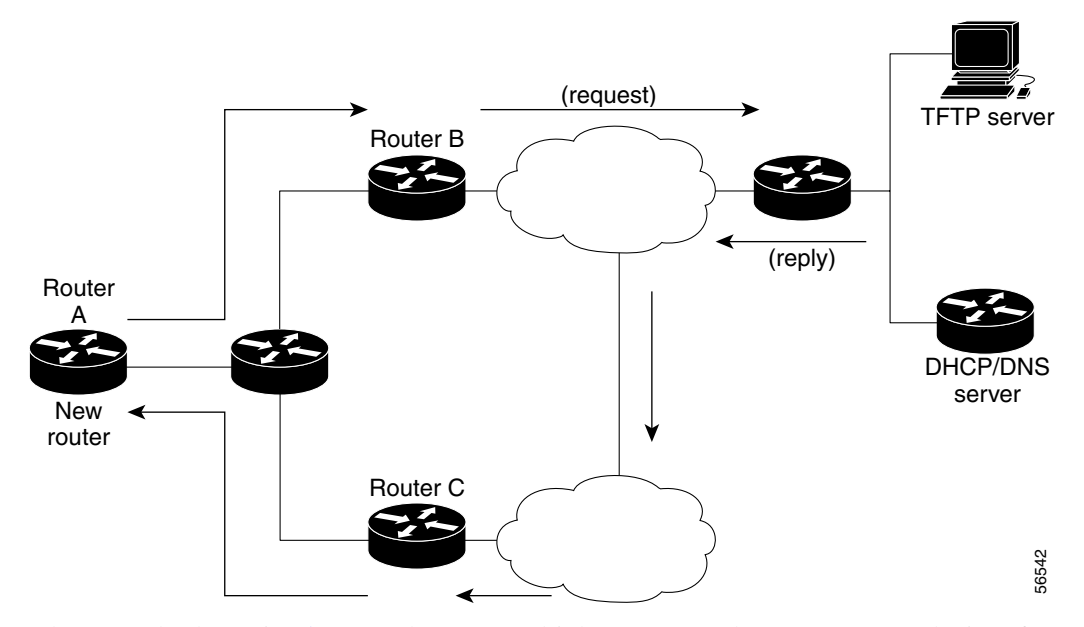

#### Figure 3 Specifying a Default Router for AutoInstall Requests

In the example shown in Figure 3, there are multiple routers on the same LAN as the interface performing Autoinstall. Router C is the router forwarding the TFTP packets from the TFTP server to the new router, but only Router B is capable of forwarding the TFTP request from the new router to the TFTP server. In this case, the IP address of Router B should be configured as the default router, using option 3 in the DHCP configuration. The new router will interpret the value of option 3 (specified in the DHCP configuration) as the next-hop toward the TFTP server during Autoinstall. Option 3 will take effect only if information (hostname or IP address) for the TFTP server is also returned in the DHCP/BOOTP reply.

Note that option 3 cannot be used to specify the default router for DNS requests. For configuration details, see the "Specifying the Default Router on a Cisco DHCP Server" section on page 56.

## **Preparing a Configuration File**

Your choice of configuration file will determine many aspects of how you set up the network for AutoInstall. There are three types of configuration files you can make available on a TFTP server:

- A host-specific configuration file, containing a full configuration for each new router (*"hostname*-confg" or *"hostname*.cfg", where *hostname* is a specific router name)
- A default configuration file, containing just enough configuration to allow you to Telnet to the new router and configure it manually ("router-confg", "router.cfg", or "ciscortr.cfg")
- A network configuration file, which allows you to specify IP addresses or hostnames for routers on the network ("network-confg" or "cisconet.cfg")

The syntax of the configuration file-name will depend on the host of the TFTP server. UNIX-based or DOS-based configuration files are saved using the 8.3 naming convention and use ".cfg". Any hostname longer than eight characters is truncated to eight characters. For example, a router with a hostname "australia" will be treated as "australi" and AutoInstall will attempt to download "australi.cfg".

# <u>}</u>

We recommend that configuration files intended for specific hosts be saved with the name "*hostname*-confg" or, if using a DOS-based TFTP server, "*hostname*.cfg", where *hostname* is the name of the intended routing device. The hostname specified in the configuration file should match the filename.

Default network configuration files should have IP address to hostname mappings (using **ip host ip** *address hostname* command line entries).

In general, AutoInstall will attempt to download "-confg" files first, then ".cfg" files. AutoInstall will attempt to download default configuration files in the following order:

- "network-confg"
- "cisconet.cfg"
- "router-confg"
- "router.cfg"
- "ciscortr.cfg"

The request cycle is repeated three times.

## AutoInstall over LAN Interfaces

The process used for AutoInstall over an Ethernet, Token Ring, or FDDI interface, and is divided into two phases, which are described in the following sections:

- IP Address Acquisition for LAN Interfaces
- Configuration File Downloading for LAN Interfaces

## **IP Address Acquisition for LAN Interfaces**

When the AutoInstall process begins, the new router will attempt to acquire an IP address for the connected interface.

The new router will send DHCP discover packets out all attached LAN interfaces to determine if a DHCP server is available. If an offer is returned from a DHCP server, the new router will act as a DHCP client and send a DHCP request. If more than one offer is returned, the first is used.

If a response is returned first from a BOOTP server, or a DHCP server is not available, the DHCP client in AutoInstall will use the BOOTP information to continue the AutoInstall process. Because DHCP is an extension to BOOTP, the DHCP client in AutoInstall can interpret BOOTP replies. Prior to Cisco IOS Release 12.1(5)T, the TFTP identifier (specified in the siaddr or sname field) and bootfile name (specified in the file field) in BOOTP server replies were ignored. If you have configured the TFTP identifier and bootfile name to be provided by the BOOTP server, this information can now be used by the DHCP AutoInstall process to perform unicast TFTP uploading of configuration files.

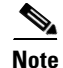

The MAC address of the new router must be mapped on a DHCP, BOOTP, or RARP server to an IP address for the new router prior to starting the AutoInstall process over a LAN interface.

If a DHCP server responds, any or all of the following information can be returned to the new router:

• The IP address (yiaddr) and subnet mask (option 1) to be assigned to the interface on the new router (the values in parenthesis in this section represent the field names for the packet as defined in the relevant RFCs). The following lines will be written to the configuration of the new router:

**Cisco IOS Configuration Fundamentals Configuration Guide** 

interface <type><number>
 ip address dhcp

- The address of the TFTP server (siaddr) to be used for AutoInstall requests.
- The name of the configuration file (file or option 67) to be requested from the TFTP server.
- The IP address of the TFTP server (option 150).
- The hostname of the TFTP server (option 66 or sname). Typically either the TFTP address or name is specified, not both. If only the name of the TFTP server is specified, a DNS server must be available to translate the name to an IP address.
- The IP addresses of up to two DNS name servers (option 6). You should configure this option to be returned from the DHCP server only if the DNS server is in the same LAN as the interface performing AutoInstall.
- The IP address of the staging router (option 3). This option is provided for those cases in which the TFTP server is not on the same LAN segment as the new router, or if the network topology requires the use of a specific router. The staging router address is used to specify which router the AutoInstall TFTP requests should be sent through (in other words, the "first hop" router). This staging router is also referred to as the "default" or "helper" router. Only one staging router can be specified.

The TFTP server IP address can be deduced from the following sources, from the highest priority to the lowest: the sname field, option 66, option 150, or the siaddr field. If only the sname or option 66 values are returned to the new router, a DNS server must be available to resolve the IP address.

<u>}</u> Tip

The most efficient method is to configure the IP address of the TFTP server (option 150) to be available on the DHCP server.

If a DHCP server is not available on the network and the sname or siaddr information is not available from a BOOTP server, the new router will use the BOOTP-based AutoInstall process described in the Release 12.1 *Cisco IOS Configuration Fundamentals Configuration Guide*.

After an IP address is assigned to the interface on the new router, the AutoInstall process will send a DNS request for the corresponding hostname. Likewise, if the new router is assigned a hostname, the AutoInstall process will send a DNS request for the corresponding IP address.

### Using RARP for LAN-based AutoInstall

Although DHCP and BOOTP are the recommended protocols for LAN-based AutoInstall, Reverse Address Resolution Protocol (RARP) also remains supported. RARP requests send the local data-link (MAC) address to the RARP server and requests the IP address associated with that physical address. Use of RARP requires a RARP server on the same network segment as the router interface. RARP is typically used for devices (such as new routers or diskless workstations) that do not know their IP addresses when they boot. RARP relies on the presence of a RARP server with table entries of MAC-layer-to-IP address mappings. You should directly connect the new router to the device providing RARP services if using RARP for AutoInstall.

### **Configuration File Downloading for LAN Interfaces**

After acquiring an IP address for the interface on the new router, the AutoInstall process will initiate attempts to download a configuration file. This is the second phase of the AutoInstall process for LAN interfaces.

The new router will automatically attempt to download a configuration file using one of the following methods:

- If the host-specific configuration file (bootfile) name was specified by the DHCP server, that specific filename is used in the TFTP request. The new router will make three unicast TFTP requests for the specified bootfile. If the unicast attempts fail, or if a TFTP server address was not provided, the new router will make three broadcast requests to any available TFTP server for the specified bootfile.
- If the specified bootfile can not be located, or the new router was not provided a specific bootfile name by the DHCP server, AutoInstall will unicast or broadcast TFTP requests for a default network configuration file. The files requested are first for "network-confg" then for "cisconet.cfg". The default network configuration file should have IP address to hostname mappings using **ip host ip** *address hostname* entries. If a command line entry for the IP address of the new router is not included in the configuration file, AutoInstall will attempt to resolve its hostname using a DNS query. If the new router can determine its hostname, a TFTP request will then be sent for the "hostname-confg" or "hostname.cfg" file. The hostname variable is replaced by the first eight characters of the new router's hostname. If the new router is unable to map its IP address to a hostname, AutoInstall will send TFTP requests for the default configuration file "router-confg" or "router.cfg."

Note

The default configuration file ("router-confg" or "router.cfg") typically sets the hostname of the new router to "router" and provides just enough configuration information to allow further remote configuration by a system administrator.

Table 9 shows the type of TFTP requests made by the new router using AutoInstall. The type of TFTP request depends on the availability of the TFTP server name or address and the host-specific configuration filename.

| TFTP Server Address<br>Available? | Host-Specific Router<br>Configuration Filename<br>Available? | TFTP Request Method                                                                            |
|-----------------------------------|--------------------------------------------------------------|------------------------------------------------------------------------------------------------|
| Yes                               | Yes                                                          | Unicast request for the host-specific router configuration file to the specified TFTP server.  |
| Yes                               | No                                                           | Unicast request for a default router configuration file to the specified TFTP server.          |
| No                                | Yes                                                          | Broadcast request for the host-specific router configuration file to any available TFTP server |
| No                                | No                                                           | Broadcast request for a default router configuration file to any available TFTP server.        |

### Table 9 TFTP Request Types

Essentially, if the TFTP address is known, the router can send a unicast TFTP request for a configuration file, and if the host-specific configuration filename is known, the router can request the host-specific configuration file from the TFTP server. If the TFTP address is not known, the router can send a broadcast TFTP request, and if the configuration filename is not known, the router can request the default configuration file.

The TFTP server address can be deduced from the following sources:

- The sname field of a DHCP or BOOTP reply
- The TFTP server name (option 66) field of a DHCP reply
- The TFTP server address (option 150) field of a DHCP reply

• The siaddr field of a DHCP or BOOTP reply

This list above reflects the priority in which the information is inspected by the DHCP client. For the first two options, in which only the TFTP server name is given, a DNS server must be available to resolve the IP address.

The host-specific router configuration filename is deduced from the boot file (file) field of DHCP or BOOTP responses. The host-specific filename can also be specified in a "network-confg" or "network.cfg" file on a TFTP server for those cases in which a general network configuration file is downloaded before the host-specific configuration file. AutoInstall can also determine the host-specific filename from a DNS IP address to hostname mapping.

## **AutoInstall over Serial Interfaces**

AutoInstall is supported over serial interfaces with HDLC encapsulation or Frame Relay encapsulation. HDLC is the default serial encapsulation. If the AutoInstall process fails over HDLC, it is attempted using Frame Relay encapsulation.

### IP Address Acquisition for Serial Interfaces

For AutoInstall over a serial interface, a staging router must be directly connected to the new router using the serial 0 (S0) interface port.

#### AutoInstall using HDLC

If the new router is connected by an HDLC-encapsulated serial line to the staging router, AutoInstall will send a SLARP request.

In response to a SLARP request, the staging router will send a SLARP reply packet to the new router.

The reply packet contains the IP address and netmask of the staging router's serial interface. If the host portion of the IP address in the SLARP response is 1, AutoInstall will configure the interface of the new router using the value 2 as the host portion of its IP address. If the host portion of the IP address in the SLARP response is 2, AutoInstall will configure the interface of the new router using the value 2 as the host portion of its IP address. If the host portion of the Value 2 as the host portion of its IP address. If the new router using the value 2 as the host portion of its IP address. Figure 4 shows an example of this address assignment.

Figure 4 Using SLARP to Assign an IP Address to a New Router

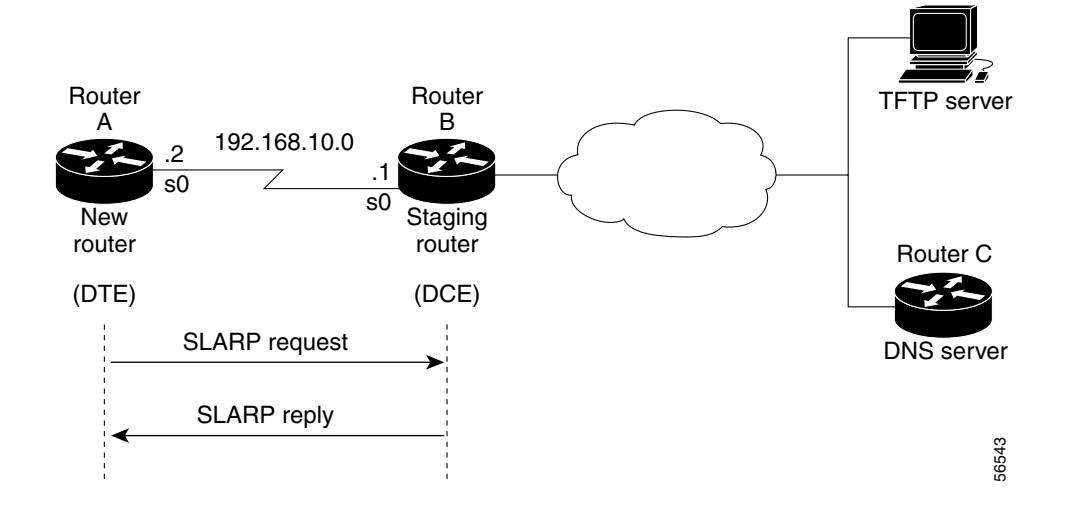

In Figure 4, the IP address of the Serial 0 interface on the staging router (Router B) is 192.168.10.1. AutoInstall therefore assigns the IP address 192.168.10.2 to the Serial 0 interface of the new router.

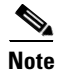

If you are using AutoInstall over HDLC, the last 8 bits of host portion of the IP address on the staging router must equal 1 or 2.

#### **AutoInstall Using Frame Relay**

If the new router is connected by a Frame Relay-encapsulated serial interface, AutoInstall will send a BOOTP request over the lowest numbered serial or HSSI interface. (The attempt to run AutoInstall over Frame Relay is performed only after attempts are made using SLARP over HDLC, DHCP, and RARP.)

The broadcast BOOTP request sent by the new router will contain the MAC address of the new router's interface. The staging router should be configured to forward the request using a helper address. A DHCP or BOOTP server will then return the IP address assigned to that MAC address. (Note that either a DHCP or BOOTP service can respond to the BOOTP request.)

AutoInstall using Frame Relay can be initiated over only the first serial interface on the new router. Specifically, Autoinstall over Frame Relay can be initiated over Serial 0 (S0), or Serial 1/0 (S1/0). For example, if the new router has serial interfaces S1/0 through S1/3 and S4/0 through S4/3, AutoInstall will be attempted over S1/0 only and cannot be forced to be initiated from S4/0. If AutoInstall over S1/0 fails, an Frame Relay attempt will not be made from any other serial port.

Only a helper address and a Frame Relay map need to be configured on the staging router. No MAC-to-IP address map is needed on the staging router. For configuration details, see the "Configuring a Frame Relay-Encapsulated Serial Interface Connection" section on page 52.

## **Configuration File Downloading for Serial Interfaces**

After acquiring an IP address acquired from the RARP, DHCP, or BOOTP server, the new router will attempt to resolve its hostname from a network configuration file or from a DNS service.

The new router will first attempt to resolves its IP address-to-hostname mapping by sending a TFTP broadcast requesting the file "network-confg" or "cisconet.cfg".

The network configuration file is a configuration file generally shared by several routers. In this case, it is used to map the IP address of the new router to the name of the new router. The network configuration file must reside on a reachable TFTP server and must be globally readable. For example, to assign a hostname of "rtr1" to a new router with the address 192.168.10.2, the following line must appear in the network configuration file:

ip host rtr1 192.168.10.2

If the new router cannot locate and download a "network-confg" or a "cisconet.cfg" file, or if the IP address-to-hostname mapping does not match the newly acquired IP address, the new router sends a DNS broadcast request. If a DNS server is available and has an entry that maps the acquired IP address of the new router to its name, the new router successfully resolves its name.

If DNS does not have an entry that maps the new router's address to its name, the new router cannot resolve its hostname. The new router will then attempt to download a default configuration file ("router-confg", "router.cfg", or "ciscortr.cfg") from the TFTP server. If this attempt also fails, the router will enter Setup mode, or, if using Frame Relay-based AutoInstall, will enter user EXEC mode.

## **AutoInstall Configuration Task List**

Because AutoInstall is an automated process, no configuration is required on the routing device that will perform AutoInstall. However, you must configure the other systems on the network to provide the necessary elements for the AutoInstall process to work. To configure the network for AutoInstall, perform the tasks described in the following sections. Tasks are identified as required or optional.

- Configuring a Staging Router (Required, unless the required servers are on the same network as the new router)
- Configuring a Cisco Router as a RARP Server (Optional)
- Configuring a Cisco Router as a DHCP Server (Optional)
- Monitoring and Completing the AutoInstall Process (Optional)

These sections are followed by an example of preparing the network for AutoInstall in the "AutoInstall Configuration Examples" section.

## **Configuring a Staging Router**

In most cases you will need to configure a staging router through which the new router running AutoInstall should send TFTP, BOOTP, and DNS requests. This staging router is used to forward broadcast TFTP and DNS requests.

Assuming that the proper protocol is already configured on the interface that will be connected to the new router, the minimum configuration you will need to perform on the staging router is to use the **ip helper-address** address interface configuration mode command, where the *address* argument is the IP address of the TFTP server to be used during the AutoInstall process.

The following sections go into more detail on configuring the proper protocol for each interface type:

- Configuring a LAN Interface Connection on the Staging Router
- Configuring an HDLC-Encapsulated Serial Interface Connection
- Configuring a Frame Relay-Encapsulated Serial Interface Connection

## **Configuring a LAN Interface Connection on the Staging Router**

To set up AutoInstall using an Ethernet, Token Ring, or FDDI interface, you must modify the configuration of the staging router. To configure the staging router to forward requests from the new router using a LAN interface connection, use the following commands beginning in global configuration mode:

|        | Command                                                             | Purpose                                                                                                    |
|--------|---------------------------------------------------------------------|----------------------------------------------------------------------------------------------------|
| Step 1 | Router(config)# interface {ethernet   tokenring   fddi} [slot/]port | Enters interface configuration mode for the specified LAN interface.                                                                                                    |
| Step 2 | Router(config-if)# <b>ip address</b> address mask                   | Specifies an IP address for the interface.                                                                                                    |
| Step 3 | Router(config-if)# <b>ip helper-address</b> address                 | Specifies the destination broadcast or host address for<br>TFTP server, BOOTP server, and DNS server requests.<br>A separate <b>ip helper-address</b> command is needed for<br>each server if they are on different hosts. You can also<br>configure multiple TFTP server targets by using<br>multiple <b>ip helper-address</b> commands. |

I

|        | Command                                    | Purpose                                                            |
|--------|--------------------------------------------|--------------------------------------------------------------------|
| Step 4 | Router(config-if)# <b>^Z</b>               | Exits to EXEC mode.                                                |
| Step 5 | Router# copy running-config startup-config | Saves the running configuration to the startup configuration file. |

Typically, the LAN interface and IP address are already configured on the existing router.

In the following example, the configuration file for the staging router contains the commands needed to configure the router for AutoInstall on an Ethernet interface:

```
Router# show running-config
.
.
```

```
interface Ethernet 0
ip address 172.31.10.1 255.255.255.0
ip helper-address 172.31.20.5
.
```

## **Configuring an HDLC-Encapsulated Serial Interface Connection**

To set up AutoInstall to use a serial line with HDLC encapsulation (the default for serial interfaces), you must configure the staging router. To configure the staging router to forward requests from the new router using a HDLC-encapsulated serial interface connection, use the following commands beginning in global configuration mode:

|        | Command                                                         | Purpose                                                                                                    |
|--------|-----------------------------------------------------------------|----------------------------------------------------------------------------------------------------|
| Step 1 | Router(config)# <b>interface serial</b> <i>interface-number</i> | Configures the serial interface that connects to the new<br>router with HDLC encapsulation (the default), and<br>enters interface configuration mode for the specified<br>interface.                                                                                                    |
| Step 2 | Router(config-if)# <b>ip address</b> address mask               | Enters an IP address for the interface. The host portion<br>of the address must have a value of 1 or 2. (AutoInstall<br>over Frame Relay does not have this address constraint.)                                                                                                    |
| Step 3 | Router(config-if)# <b>ip helper-address</b> address             | Specifies the destination broadcast or host address for<br>TFTP server, BOOTP server, and DNS server requests.<br>A separate <b>ip helper-address</b> command is needed for<br>each server if they are on different hosts. You can also<br>configure multiple TFTP server targets by using<br>multiple <b>ip helper-address</b> commands. |
| Step 4 | Router(config-if)# <b>clock rate</b> bps                        | (Optional) Configures a DCE clock rate for the serial line. This step is needed only for DCE appliques.                                                                                                    |
| Step 5 | Router(config-if)# <b>^Z</b>                                    | Ends the current configuration session and returns you to privileged EXEC mode.                                                                                                    |
| Step 6 | Router# copy running-config startup-config                      | Saves the running configuration to the startup configuration file.                                                                                                    |

In the following example, the configuration file for the staging router contains the commands needed to configure the router for AutoInstall on a serial line using HDLC encapsulation:

```
Router# show running-config

.

.

interface serial 0

ip address 172.31.10.1 255.255.255.0

ip helper-address 172.31.20.5

.

.
```

## **Configuring a Frame Relay-Encapsulated Serial Interface Connection**

To set up AutoInstall to use a serial line with Frame Relay encapsulation, you must configure the staging router. To configure the staging router to forward requests from the new router using a Frame Relay-encapsulated serial interface connection, use the following commands beginning in global configuration mode:

|         | Command                                                                                                    | Purpose                                                                                                    |
|---------|----------------------------------------------------------------------------------------------------|----------------------------------------------------------------------------------------------------|
| Step 1  | Router(config)# <b>interface serial</b> <i>slot/port</i>                                                     | Configures the serial interface that connects to the new router, and enters interface configuration mode.                                                                                                    |
| Step 2  | Router(config-if)# encapsulation frame-relay                                                                 | Configures Frame Relay encapsulation on the interface that connects to the new router.                                                                                                    |
| Step 3  | Router(config-if)# <b>frame-relay map ip</b> <i>ip-address dlci-number</i>                                   | Creates a Frame Relay map pointing back to the new router.                                                                                                    |
|         | or                                                                                                    | or                                                                                                    |
|         | Router(config-if)# <b>frame-relay interface-dlci</b><br>dlci-number [ <b>protocol ip</b> <i>ip-address</i> ] | For point-to-point subinterfaces, assigns a data link<br>connection identifier (DLCI) to the interface that<br>connects to the new router, and provides the IP address<br>of the serial port on the new router. This command<br>should be used if the staging router is acting as the<br>BOOTP server. |
| Step 4  | <pre>Router(config-if)# frame-relay intf-type dce</pre>                                                      | Configures a Frame Relay switch type. This step is required only for DCE appliques.                                                                                                    |
| Step 5  | Router(config-if)# <b>ip address</b> address mask                                                            | Specifies an IP address for the interface. This step sets the IP address of the existing router.                                                                                                    |
| Step 6  | Router(config-if)# <b>ip helper-address</b> address                                                          | Configures a helper address for the TFTP server.                                                                                                    |
| Step 7  | Router(config-if)# clock rate bps                                                                            | (Optional) Configures a DCE clock rate for the serial line. This step is needed only for DCE appliques.                                                                                                    |
| Step 8  | Router(config-if) <b>keepalive</b> [seconds]                                                                 | (Optional) Configures the keepalive interval, which is<br>the frequency at which the Cisco IOS software sends<br>messages to itself (for Ethernet and Token Ring) or to<br>the other end (for serial) to ensure a network interface<br>is "up."                                                        |
| Step 9  | Router(config-if)# <b>^Z</b>                                                                                 | Ends the current configuration session and returns you to privileged EXEC mode.                                                                                                    |
| Step 10 | Router# copy running-config startup-config                                                                   | Saves the running configuration to the startup configuration file.                                                                                                    |

You must use a DTE interface on the new router because the network always provides the clock signal.

In the following example, the configuration file for the staging router contains the commands needed to configure the router for Frame Relay-based AutoInstall on a serial line:

Router# show running-config

```
:
interface serial 0
ip address 172.31.20.20 255.255.0
encapsulation frame-relay
!In the following command, 172.31.10.1 is the IP address of the new router's interface
!and 48 is the PVC identifier
frame-relay map ip 172.31.10.1 255.255.255.0 48 dlci
ip helper-address 172.31.20.5
.
```

## Configuring a Cisco Router as a RARP Server

Use the **ip rarp-server** *ip-address* interface configuration command to enable the RARP service on a Cisco router, where *ip-address* is the IP address of the TFTP server. Use the **arp** *ip-address MAC-address* **arpa** global configuration command to map the MAC address of the new router to a specific IP address.

The following is an example of a static ARP entry in a configuration file for a typical Ethernet host:

arp 192.168.7.19 0800.0900.1834 arpa

## **Configuring a Cisco Router as a DHCP Server**

The following sections describe how to configure a Cisco routing device to function as a DHCP server and provide the desired information to routers performing AutoInstall. The last section also describes the commands necessary to use another router to forward AutoInstall requests.

- Configuring a Configuration Filename on a Cisco DHCP Server
- Configuring the IP Address of the TFTP Server on a Cisco DHCP Server
- Configuring the TFTP Server Name on a Cisco DHCP Server
- Configuring the DNS Server Address on a Cisco DHCP Server
- Specifying the Default Router on a Cisco DHCP Server

You do not have to use a Cisco device as the DHCP server; any DHCP server can provide the required information to the new router.

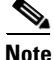

The configuration tasks used in this section use manual bindings for DHCP address allocation, which requires you to enter the MAC address for the new router. However, you can also use the automatic binding available for DHCP. For complete DHCP configuration details, refer to the "Configuring DHCP" chapter of the Release 12.2 *Cisco IOS IP Configuration Guide*.

## **Configuring a Configuration Filename on a Cisco DHCP Server**

You have the option of configuring the DHCP server to provide a specific configuration filename to be used by the DHCP client during the AutoInstall process. When you associate the MAC address of a new router with a specific configuration file, AutoInstall will be able to request this file from the TFTP server. To determine the name of the specific configuration file, the DHCP client will examine the "file" field of the DHCP/BOOTP reply, or, if there is an option overload of the "file" field, at the value of option 67. When a configuration file (bootfile) is specified, this configuration file should be in the /tftpboot directory of the TFTP server.

 $\mathcal{P}$ Tip

We recommend that configuration files intended for specific hosts be saved with the name "*hostname*-confg" or, if using a DOS-based TFTP server, "*hostname*.cfg", where *hostname* is the name of the intended routing device. The hostname specified in the configuration file should match the filename.

To specify the name of the configuration file to be used by the DHCP client, use the following commands on the Cisco routing device running the DHCP server beginning in global configuration mode:

|        | Command                                                                 | Purpose                                                                                                    |
|--------|-------------------------------------------------------------------------|----------------------------------------------------------------------------------------------------|
| Step 1 | Router(config)# service dhcp                                            | Enables the DHCP server on your routing device.                                                                                                    |
| Step 2 | Router(config)# <b>ip dhcp pool</b> identifier                          | Specifies a pool to be used for DHCP address allocation, and<br>enters DHCP pool configuration mode. The <i>identifier</i><br>argument is the alphanumeric "name" of the DHCP pool to<br>be configured. |
| Step 3 | Router(config-dhcp)# <b>host</b> address<br>[mask   /prefix-length]     | Specifies the IP address to be assigned to the DHCP client.                                                                                                    |
| Step 4 | Router(config-dhcp)# <b>hardware-address</b><br>hardware-address [type] | Specifies the MAC address of the DHCP client.                                                                                                    |
| Step 5 | Router(config-dhcp)# <b>bootfile</b> filename                           | Specifies the name of the configuration file that the DHCP client should download from the TFTP server.                                                                                                 |

## Configuring the IP Address of the TFTP Server on a Cisco DHCP Server

There are two ways of configuring the DHCP server to return the IP address of the TFTP server to be used by the DHCP client during AutoInstall: by specifying the siaddr field or option 150. The recommended method is to configure the DHCP server to return a value for option 150.

To configure the value for option 150, use the following commands on the Cisco routing device running the DHCP server beginning in global configuration mode:

|        | Command                                                             | Purpose                                                                                                    |
|--------|---------------------------------------------------------------------|----------------------------------------------------------------------------------------------------|
| Step 1 | Router(config)# <b>ip dhcp pool</b> identifier                      | Specifies a pool to be used for DHCP address allocation and<br>enters DHCP pool configuration mode. The <i>identifier</i><br>argument is the alphanumeric "name" of the DHCP pool to<br>be configured. |
| Step 2 | Router(config-dhcp)# <b>host</b> address<br>[mask   /prefix-length] | Specifies the IP address to be assigned to the DHCP client.                                                                                                    |

|        | Command                                                             | Purpose                                                                                 |
|--------|---------------------------------------------------------------------|-----------------------------------------------------------------------------------------|
| Step 3 | Router(config-dhcp) <b># hardware-address</b><br>MAC-address [type] | Specifies the MAC address of the DHCP client.                                           |
| Step 4 | Router(config-dhcp)# <b>option 150 ip</b> address                   | Specifies the IP address of the TFTP server (option 150) to be used by the DHCP client. |

To configure the value to be returned in the siaddr field, use the following commands on the Cisco routing device running the DHCP server beginning in global configuration mode:

|        | Command                                                             | Purpose                                                                                                    |
|--------|---------------------------------------------------------------------|----------------------------------------------------------------------------------------------------|
| Step 1 | Router(config)# <b>ip dhcp pool</b> <i>identifier</i>               | Specifies a pool to be used for DHCP address allocation and<br>enters DHCP pool configuration mode. The <i>identifier</i> is the<br>alphanumeric "name" of the DHCP pool to be configured.                                                          |
| Step 2 | Router(config-dhcp)# <b>host</b> address<br>[mask   /prefix-length] | Specifies the IP address to be assigned to the DHCP client.                                                                                                    |
| Step 3 | Router(config-dhcp)# <b>hardware-address</b><br>MAC-address [type]  | Specifies the MAC address of the DHCP client.                                                                                                    |
| Step 4 | Router(config-dhcp)# <b>next-server</b> address [address2address8]  | Specifies the IP address of the TFTP server (ipaddr) to be<br>used by the DHCP client. The [address2address8]<br>syntax indicates that more than one TFTP server (up to<br>eight) can be specified if you want to configure backup<br>TFTP servers. |

## **Configuring the TFTP Server Name on a Cisco DHCP Server**

I

The alternative to specifying the IP address of the TFTP server to be used during AutoInstall is to specify the hostname of the TFTP server. This information can be returned to the DHCP client in the sname field of a BOOTP reply or in the option 66 field of a DHCP reply. If only the TFTP server name is to returned, a DNS server must be available to the new router to translate the TFTP server name to an IP address.

To configure the DHCP server to return the TFTP server name as option 66, use the following commands on the Cisco routing device running the DHCP server, beginning in global configuration mode:

|        | Command                                                                                        | Purpose                                                                                                    |
|--------|------------------------------------------------------------------------------------------------|----------------------------------------------------------------------------------------------------|
| Step 1 | Router(config)# <b>ip dhcp pool</b> <i>identifier</i>                                          | Specifies a pool to be used for DHCP address allocation and<br>enters DHCP pool configuration mode. The <i>identifier</i><br>argument is the alphanumeric "name" of the DHCP pool to<br>be configured. |
| Step 2 | Router(config-dhcp)# <b>host</b> <i>ip-address</i><br>[ <i>mask</i>   / <i>prefix-length</i> ] | Specifies the IP address to be assigned to the DHCP client.                                                                                                    |
| Step 3 | Router(config-dhcp)# <b>hardware-address</b><br>hardware-address [type]                        | Specifies the MAC address of the DHCP client.                                                                                                    |
| Step 4 | Router(config-dhcp)# <b>option 66 ascii</b><br><i>tftp-server-name</i>                         | Specifies the TFTP server name (option 66) to be returned<br>to the DHCP client for use in the AutoInstall process. The<br>TFTP server name should be a Fully Qualified Domain<br>Name (FQDN).         |

Using AutoInstall

#### Configuring the DNS Server Address on a Cisco DHCP Server

To specify the DNS sever that should be used during the AutoInstall process, use the following command on the DHCP server in DHCP pool configuration mode:

| Command                                        | Purpose                                                                                                |  |
|------------------------------------------------|----------------------------------------------------------------------------------------------------|--|
| Router(dhcp-config)# <b>dns-server</b> address | Specifies the IP address of the DNS server to use to resolve hostnames during the AutoInstall process. |  |

#### Specifying the Default Router on a Cisco DHCP Server

In cases where more than one router is connected to new router, you may need to specify a default router through which the new router running AutoInstall should send TFTP and DNS requests. To configure the DHCP server to return this information to the DHCP client, use the following command on the DHCP server in DHCP pool configuration mode:

| Command                                            | Purpose                                                                                          |
|----------------------------------------------------|--------------------------------------------------------------------------------------------------|
| Router(dhcp-config)# <b>default-router</b> address | Specifies the IP address of the router to use as the first hop for AutoInstall unicast requests. |

If the TFTP server IP address can be deduced by AutoInstall and if the default router option is provided, Autoinstall will recognize that the default router is the first hop toward the TFTP server. If the TFTP server IP address cannot be deduced, the default router option (if present) will be ignored.

In the following example, the address 10.0.20.20 is specified as the next hop toward the TFTP server with the address 172.16.1.1:

```
ip dhcp pool 1
host 10.0.20.54 255.255.255.240
hardware-address 0000.0c59.fcb0
bootfile R1-confg
!option 150 specifies the TFTP server address
option 150 ip 172.16.1.1
default-router 10.0.20.20
```

## Monitoring and Completing the AutoInstall Process

To monitor the progress of the AutoInstall process, you have the option of attaching a terminal directly to the system console port of the new router before turning it on. Note that this monitoring is optional; AutoInstall will start without user input after a short period of time. When a router boots for the first time, the CLI begins in Setup mode. Setup mode prompts you for manual configuration of the Cisco IOS software at the console. (For more information on Setup mode, see the "Using Setup" section in this chapter.)

For most platforms, you will see prompts similar to the following. You should respond to these prompts as indicated by the bold text:

```
Would you like to enter the initial configuration dialog? [yes]: no Would you like to terminate autoinstall? [yes]: no
```

Note

If you do not respond to the setup prompts, AutoInstall will begin automatically after a short period of time.

You will see the following display as the AutoInstall operation is in progress:

Please Wait. AutoInstall being attempted!!!!!!!!!!!!!!!!

Typically, additional notifications will be displayed as the process goes through the steps outlined earlier in this chapter. If the AutoInstall succeeds, and the configuration file contains all of the required configuration information, the CLI will enter user EXEC mode. After the AutoInstall process is completed, you should verify that the entire configuration file was downloaded, and that the file is uncorrupted. This verification can be performed from the console terminal, or by using a Telnet connection from an external host on the network. You can view the running configuration file using the **show running-config** or **more system:running-config** EXEC mode commands.

After verifying the running configuration, you should save it as the start-up configuration using the **copy running-config startup-config** or **copy system:running-config nvram:startup-config** EXEC mode command.

If the AutoInstall process fails, or if the configuration file does not contain all of the required configuration information, the router will remain in Setup mode to allow you to complete the configuration process. If no input is entered, the new router will continue to issue AutoInstall broadcast requests to attempt to learn its hostname and acquire IP addresses. The broadcast frequency will dwindle to every 10 minutes after several attempts.

## AutoInstall Configuration Examples

This section contains an example of configuring network elements for DHCP-based AutoInstall.

## Network Configuration for DHCP-Based AutoInstall Example

For this example, the hypothetical network topology introduced in the "Understanding AutoInstall" section on page 40 is used to show the configuration options on the various hosts. Figure 5 shows the network topology with IP addresses. Note that the TFTP, DNS, and DHCP servers are shown to be on different devices for illustrational purposes only. In the sample output for the routers, only the commands relevant to the AutoInstall process are shown.

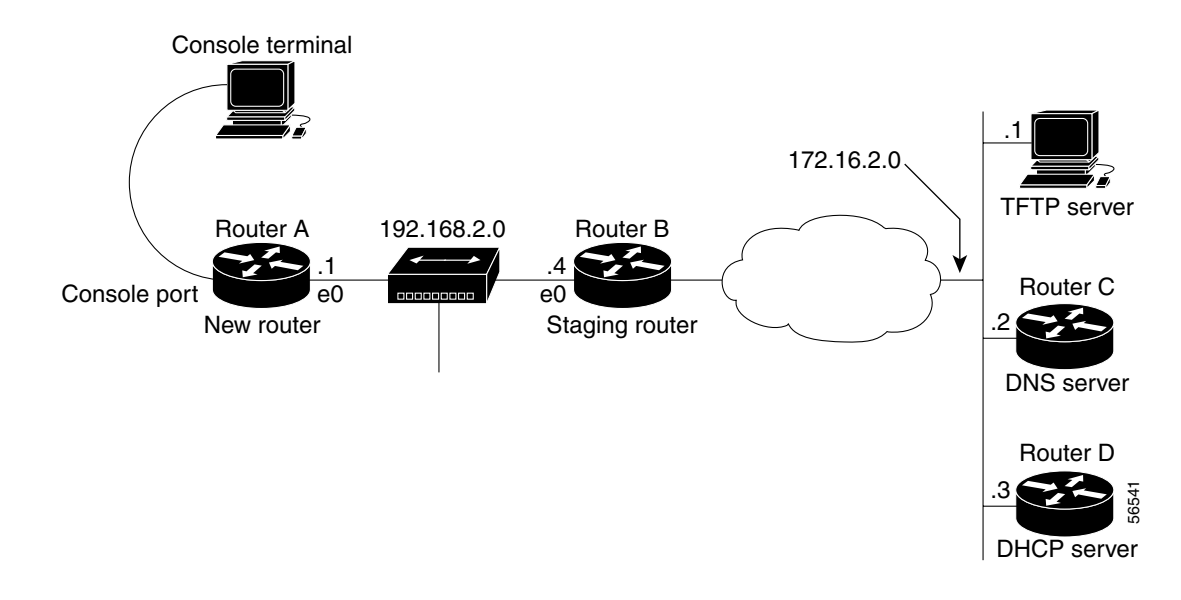

#### Figure 5 Example of AutoInstall Using an Ethernet Interface

### **Configuration for Router A**

Router A is the new router. No manual configuration is needed. Prior to turning the router on, the user connects only the console port and the ethernet 0 (e0) port.

#### **Configuration for Router B**

Router B is the staging router. In this example, AutoInstall is performed over an Ethernet interface.

```
interface e0
!specify the address for the TFTP server
    ip helper-address 172.16.2.1
!specify the address for the DNS server
    ip helper-address 172.16.2.2
!specify the address for the DHCP server
    ip helper-address 172.16.2.3
```

### **Configuration for Router C**

Router C is a Cisco router running a DNS service. DNS is enabled by default.

!assign the hostname "rtr1" to Router A
ip host rtr1 192.168.2.1
!specify the TFTP address to hostname mapping
ip host tftpserv 172.16.2.1

#### **Configuration for Router D**

Router D is a Cisco router running a DHCP service. This example uses a static DHCP pool with manual bindings. (To configure a dynamic pool, the **network** and **lease** DHCP pool configuration commands should be used.)

```
ip dhcp pool 1
!specify the IP address that will be assigned to the new router
host 192.168.2.1
!specify the hardware (MAC) address of the new router
hardware-address 0000.0c59.fcb0
!specify the address of the DNS server
dns-server 172.16.2.2
```

```
!specify the TFTP server address (DHCP option 10)
   option 150 ip 172.16.1.1
!specify the configuration file that AutoInstall should get from the TFTP server
   bootfile rtr1-confg
```

# **Using Setup**

Setup (also known as the System Configuration Dialog) is an interactive CLI mode that guides you through first-time configuration by prompting you for the details needed to start your router functioning in the network. While Setup mode is a quick and easy way to perform first-time configuration of a router, you can also use it after first-time startup to perform basic configuration changes, as described in the following sections:

- Using Setup After First-Time Startup
- Using Streamlined Setup

Before using Setup, you should have the following information so that you can configure the system properly:

- Which interfaces you want to configure
- Which routing protocols you wish to enable
- Whether the router is to perform bridging
- Network addresses for the protocols being configured
- Password strategy for your environment

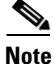

Refer to the documentation for your particular hardware platform for information on how you should use Setup for first-time startup.

## Using Setup After First-Time Startup

The Cisco IOS command-line interface (CLI) allows you to make very detailed changes to your system configuration. However, some major configuration changes do not require the granularity provided by the CLI. You can use Setup to configure general characteristics of the system. For example, you might want to use Setup to add a protocol suite, to make major addressing scheme changes, or to configure a newly installed interface. Although you can use the configuration modes available though the CLI to make these changes, the Setup mode provides you with a high-level view of the configuration and guides you through the configuration process.

If you are not familiar with Cisco products and the CLI, Setup is a particularly valuable tool because it prompts you for the specific information required to configure your system.

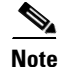

If you use Setup to modify a configuration because you have added to or modified the hardware, be sure to verify the physical connections using the **show version** EXEC command. Also, verify the logical port assignments using the **show running-config** EXEC command to ensure that you configure the proper port. Refer to the hardware documentation for your platform for details on physical and logical port assignments.

To enter Setup mode, use the following command in privileged EXEC mode:

| Command              | Purpose            |
|----------------------|--------------------|
| Router# <b>setup</b> | Enters Setup mode. |

When you enter the **setup** EXEC command after first-time startup, an interactive dialog called the *System Configuration Dialog* appears on the system console screen. The System Configuration Dialog guides you through the configuration process. It prompts you first for global parameters and then for interface parameters. The values shown in brackets next to each prompt reflect either the default settings or the last configured setting.

You must progress through the System Configuration Dialog until you come to the item that you intend to change. To accept default settings for items that you do not want to change, press the Return or Enter key. The default choice is indicated by square brackets (for example, [yes]) before the prompt colon (:).

To exit Setup and return to privileged EXEC mode without making changes and without progressing through the entire System Configuration Dialog, press **Ctrl-C**.

The facility also provides help text for each prompt. To access help text, press the question mark (?) key at a prompt.

When you complete your changes, the system will automatically display the configuration file that was created during the Setup session. It also asks you if you want to use this configuration. If you answer Yes, the configuration is saved to NVRAM as the startup configuration file. If you answer No, the configuration is not saved and the process begins again. There is no default for this prompt; you must answer either Yes or No.

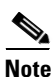

If any problems exist with the configuration file pointed to in NVRAM, or if the ignore NVRAM bit (bit 6) is set in the configuration register, the router enters the streamlined Setup mode. For more information on the streamlined Setup mode, see the "Using Streamlined Setup" section.

In the following example Setup is used to configure interface serial 0 and to add ARAP and IP/IPX PPP support on the asynchronous interfaces. Note that prompts and the order in which they appear on the screen vary depending on the platform and the interfaces installed in the device.

Router# **setup** 

--- System Configuration Dialog ---

At any point you may enter a question mark '?' for help. Use ctrl-c to abort configuration dialog at any prompt. Default settings are in square brackets '[]'.

Continue with configuration dialog? [yes]:

First, would you like to see the current interface summary? [yes]:

| Interface | IP-Address  | OK? | Method  | Status                | Protocol |
|-----------|-------------|-----|---------|-----------------------|----------|
| Ethernet0 | 172.16.72.2 | YES | manual  | up                    | up       |
| Serial0   | unassigned  | YES | not set | administratively down | down     |
| Serial1   | 172.16.72.2 | YES | not set | up                    | up       |

Configuring global parameters:

Enter host name [Router]:

The enable secret is a one-way cryptographic secret used instead of the enable password when it exists.

Enter enable secret [<Use current secret>]:

The enable password is used when there is no enable secret and when using older software and some boot images.

Enter enable password [ww]: Enter virtual terminal password [ww]: Configure SNMP Network Management? [yes]: Community string [public]: Configure DECnet? [no]: Configure AppleTalk? [yes]: Multizone networks? [no]: yes Configure IPX? [yes]: Configure IP? [yes]: Configure IGRP routing? [yes]: Your IGRP autonomous system number [15]: Configure Async lines? [yes]: Async line speed [9600]: 57600 Configure for HW flow control? [yes]: Configure for modems? [yes/no]: yes Configure for default chat script? [yes]: no Configure for Dial-in IP SLIP/PPP access? [no]: yes Configure for Dynamic IP addresses? [yes]: no Configure Default IP addresses? [no]: yes Configure for TCP Header Compression? [yes]: no Configure for routing updates on async links? [no]: Configure for Async IPX? [yes]: Configure for Appletalk Remote Access? [yes]: AppleTalk Network for ARAP clients [1]: 20 Zone name for ARAP clients [ARA Dialins]:

Configuring interface parameters: Configuring interface Ethernet0:

Is this interface in use? [yes]: Configure IP on this interface? [yes]: IP address for this interface [172.16.72.2]: Number of bits in subnet field [8]: Class B network is 172.16.0.0, 8 subnet bits; mask is /24 Configure AppleTalk on this interface? [yes]: Extended AppleTalk network? [yes]: AppleTalk starting cable range [1]: AppleTalk ending cable range [1]: AppleTalk zone name [Sales]: AppleTalk additional zone name: Configure IPX on this interface? [yes]: IPX network number [1]: Configuring interface Serial0: Is this interface in use? [no]: yes Configure IP on this interface? [no]: yes Configure IP unnumbered on this interface? [no]: yes Assign to which interface [Ethernet0]: Configure AppleTalk on this interface? [no]: yes Extended AppleTalk network? [yes]: AppleTalk starting cable range [2]: 3 AppleTalk ending cable range [3]: 3 AppleTalk zone name [myzone]: ZZ Serial AppleTalk additional zone name: Configure IPX on this interface? [no]: yes IPX network number [2]: 3 Configuring interface Serial1: Is this interface in use? [yes]:

```
Configure IP on this interface? [yes]:
  Configure IP unnumbered on this interface? [yes]:
    Assign to which interface [Ethernet0]:
  Configure AppleTalk on this interface? [yes]:
    Extended AppleTalk network? [yes]:
    AppleTalk starting cable range [2]:
    AppleTalk ending cable range [2]:
    AppleTalk zone name [ZZ Serial]:
    AppleTalk additional zone name:
  Configure IPX on this interface? [yes]:
    IPX network number [2]:
Configuring interface Async1:
    IPX network number [4]:
    Default client IP address for this interface [none]: 172.16.72.4
Configuring interface Async2:
    IPX network number [5]:
    Default client IP address for this interface [172.16.72.5]:
Configuring interface Async3:
    IPX network number [6]:
    Default client IP address for this interface [172.16.72.6]:
Configuring interface Async4:
    IPX network number [7]:
    Default client IP address for this interface [172.16.72.7]:
Configuring interface Async5:
    IPX network number [8]:
    Default client IP address for this interface [172.16.72.8]:
Configuring interface Async6:
    IPX network number [9]:
    Default client IP address for this interface [172.16.72.9]:
```

Configuring interface Async7:

```
IPX network number [A]:
    Default client IP address for this interface [172.16.72.10]:
Configuring interface Async8:
    IPX network number [B]:
   Default client IP address for this interface [172.16.72.11]:
Configuring interface Async9:
    IPX network number [C]:
    Default client IP address for this interface [172.16.72.12]:
Configuring interface Async10:
    IPX network number [D]:
    Default client IP address for this interface [172.16.72.13]:
Configuring interface Async11:
    IPX network number [E]:
   Default client IP address for this interface [172.16.72.14]:
Configuring interface Async12:
   IPX network number [F]:
   Default client IP address for this interface [172.16.72.15]:
Configuring interface Async13:
    IPX network number [10]:
    Default client IP address for this interface [172.16.72.16]:
Configuring interface Async14:
   IPX network number [11]:
   Default client IP address for this interface [172.16.72.17]:
Configuring interface Async15:
    IPX network number [12]:
    Default client IP address for this interface [172.16.72.18]:
Configuring interface Async16:
    IPX network number [13]:
    Default client IP address for this interface [172.16.72.19]:
The following configuration command script was created:
!This is the running configuration file that will be used
!if you answer yes to the prompt which follows
I.
hostname Router
enable secret 5 $1$krIg$emfYm/10wHVspDuS8Gy0K1
enable password ww
line vty 0 4
password ww
snmp-server community public
!
no decnet routing
appletalk routing
ipx routing
ip routing
line 1 16
speed 57600
flowcontrol hardware
modem inout
1
arap network 20 ARA Dialins
line 1 16
arap enable
autoselect
! Turn off IPX to prevent network conflicts.
interface Ethernet0
no ipx network
interface Serial0
no ipx network
interface Serial1
no ipx network
```

1 interface Ethernet0 ip address 172.16.72.2 255.255.255.0 appletalk cable-range 1-1 1.204 appletalk zone Sales ipx network 1 no mop enabled ! interface Serial0 no shutdown no ip address ip unnumbered Ethernet0 appletalk cable-range 3-3 appletalk zone ZZ Serial ipx network 3 no mop enabled 1 interface Serial1 no ip address ip unnumbered Ethernet0 appletalk cable-range 2-2 2.2 appletalk zone ZZ Serial ipx network 2 no mop enabled 1 Interface Async1 ipx network 4 ip unnumbered Ethernet0 peer default ip address 172.16.72.4 async mode interactive Т Interface Async2 ipx network 5 ip unnumbered Ethernet0 peer default ip address 172.16.72.5 async mode interactive T Interface Async3 ipx network 6 ip unnumbered Ethernet0 peer default ip address 172.16.72.6 async mode interactive 1 Interface Async4 ipx network 7 ip unnumbered Ethernet0 peer default ip address 172.16.72.7 async mode interactive async dynamic address 1 Interface Async5 ipx network 8 ip unnumbered Ethernet0 peer default ip address 172.16.72.8 async mode interactive Interface Async6 ipx network 9 ip unnumbered Ethernet0 peer default ip address 172.16.72.9 async mode interactive ! Interface Async7 ipx network A

ip unnumbered Ethernet0 peer default ip address 172.16.72.10 async mode interactive T Interface Async8 ipx network B ip unnumbered Ethernet0 peer default ip address 172.16.72.11 async mode interactive 1 Interface Async9 ipx network C ip unnumbered Ethernet0 peer default ip address 172.16.72.12 async mode interactive 1 Interface Async10 ipx network D ip unnumbered Ethernet0 peer default ip address 172.16.72.13 async mode interactive I Interface Async11 ipx network E ip unnumbered Ethernet0 peer default ip address 172.16.72.14 async mode interactive 1 Interface Async12 ipx network F ip unnumbered Ethernet0 peer default ip address 172.16.72.15 async mode interactive 1 Interface Async13 ipx network 10 ip unnumbered Ethernet0 peer default ip address 172.16.72.16 async mode interactive 1 Interface Async14 ipx network 11 ip unnumbered Ethernet0 peer default ip address 172.16.72.17 async mode interactive 1 Interface Async15 ipx network 12 ip unnumbered Ethernet0 peer default ip address 172.16.72.18 async mode interactive 1 Interface Async16 ipx network 13 ip unnumbered Ethernet0 peer default ip address 172.16.72.19 async mode interactive router igrp 15 network 172.16.0.0 ! end

Use this configuration? [yes/no]: **yes** 

```
Building configuration...
Use the enabled mode 'configure' command to modify this configuration.
Router#
```

## **Using Streamlined Setup**

The streamlined **setup** mode permits your router to load a system image from a network server when there are problems with the startup configuration. If RXBOOT is on your system, the system automatically enters the streamlined Setup mode when your router is rebooted (or you are attempting to load a system image from a network server) under any of the following circumstances:

- You issued an **erase startup-config** EXEC command, thereby deleting the startup configuration file.
- You have bit 6 (ignore NVRAM configuration) set in the configuration register.
- Your startup configuration has been corrupted.
- You configured the router to boot from a network server (the last four bits of the configuration register are not equal to 0 or 1) and there is no Flash or no valid image in Flash.
- You configured the router to boot the RXBOOT image.

Note that these conditions are the same as for entering standard ROM monitor mode.

Note

The streamlined Setup mode is available only if your router has an RXBOOT ROM image installed. If a RXBOOT image is not available, the system will enter ROM monitor mode instead.

The streamlined Setup mode differs from the standard Setup mode because streamlined Setup does not ask you to configure global router parameters. You are prompted only to configure interface parameters, which permit your router to boot.

As with ROM monitor mode, the configuration information you provide in RXBOOT setup mode is *temporary* and exists only so that you can proceed with booting your system. When you reload the system, your original configuration is left intact. If your startup configuration is corrupted, enter the **setup** EXEC command, and configure the basic parameters. Then issue the **copy running-config startup-config** EXEC command to write this configuration to NVRAM.

The following example shows a router entering streamlined Setup mode:

--- System Configuration Dialog ---

Default settings are in square brackets '[]'.

Configuring interface IP parameters for netbooting:

Note

The message "Configuring interface IP parameters for netbooting" only appears if you are booting over a network server and your configuration has insufficient IP information.

The streamlined Setup mode continues by prompting you for interface parameters for each installed interface. The facility asks if an interface is in use. If so, the facility then prompts you to provide an IP address and subnet mask bits for the interface. Enter the subnet mask bits as a decimal value, such as 5.

The following example shows the portion of the streamlined Setup mode that prompts for interface parameters. In the example, the streamlined Setup mode is prompting for Ethernet 0 interface parameters and Serial 0 interface parameters:

```
Configuring interface Ethernet0:
  Is this interface in use? [yes]:
  Configure IP on this interface? [yes]:
   IP address for this interface: 192.168.78.50
  Number of bits in subnet field [0]: 5
   Class C network is 192.168.78.0, 5 subnet bits; mask is 255.255.255.248
Configuring interface Serial0:
   Is this interface in use? [yes]:
   Configure IP on this interface? [yes]:
   IP address for this interface: 192.169.78.34
   Number of bits in subnet field [5]:
   Class C network is 192.168.78.0, 5 subnet bits; mask is 255.255.255.248
```

# Using Configuration Applications

You can also configure Cisco IOS software-based devices using the Cisco ConfigMaker application.

For more information on configuration tools, go to Cisco.com.

## **Cisco ConfigMaker**

Cisco ConfigMaker is an easy-to-use Microsoft Windows (95/98/NT) application used to configure a small network of Cisco routers (800, 1000, 1600, 1700, 2500, 2600, 3600, and 4000 series), switches, hubs, and other network devices from a single PC. Using Cisco ConfigMaker does not require knowledge of the Cisco IOS software command-line interface. Cisco ConfigMaker is designed for resellers and network administrators of small to medium-sized businesses that are familiar with LAN and WAN fundamentals and basic network design.

ConfigMaker makes configuring an HDLC, Frame Relay, or ISDN wide-area network connection between routers or the Internet as easy as drawing a network diagram. The tool guides users step-by-step through network design and addressing tasks and automatically delivers configuration files to individual routers on the network. ConfigMaker provides a graphical view of the entire network and lets the user build network diagrams using standard copy/paste, drag/drop, and online editing functions. ConfigMaker enables the user to monitor router and network configuration status at a glance with simple color codes.

The Cisco ConfigMaker software download is made available to customers free of charge. For details about the Cisco ConfigMaker application, and to download a copy of the software, go to http://www.cisco.com/go/configmaker.

This document first published April 2001. Last updated September 2003.

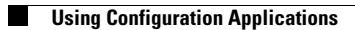

1